# Packet Tracer. Исследование проектирования с резервированием

## Топология

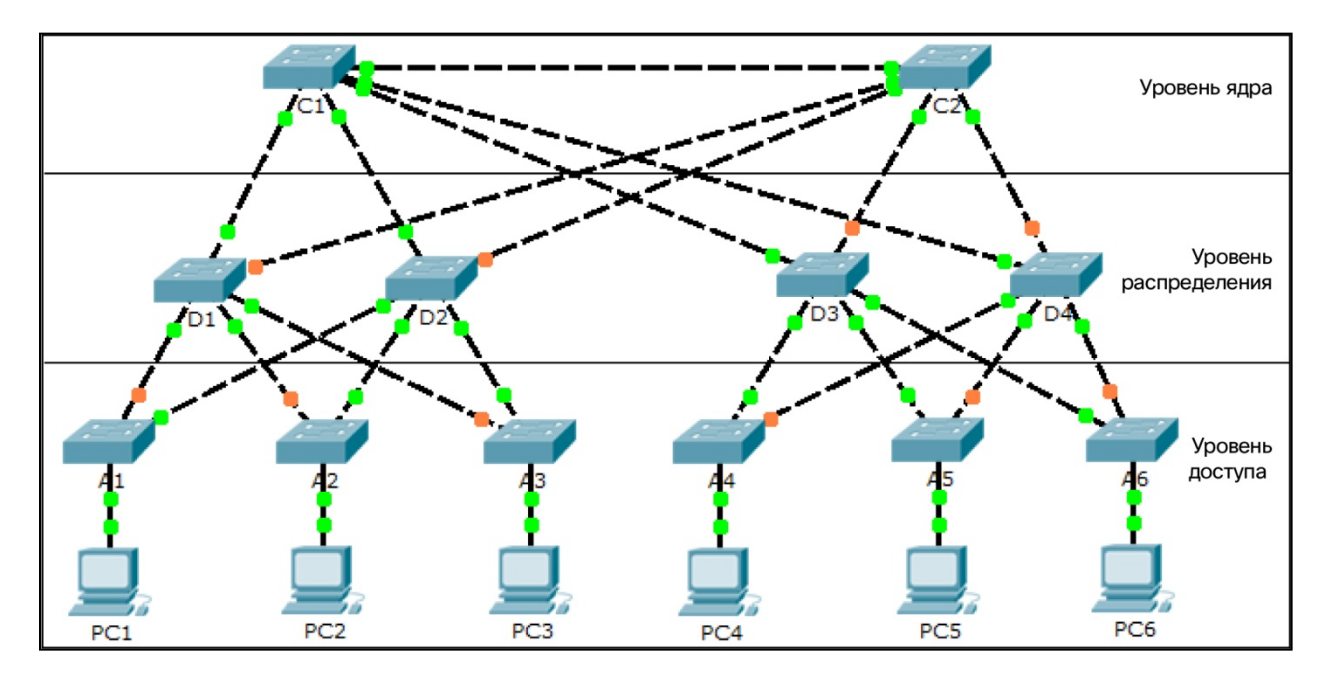

### Задачи

Часть 1. Проверка сходимости STP

Часть 2. Проверка процесса ARP

Часть 3. Проверка избыточности в коммутируемой сети

#### Исходные данные

В этом интерактивном задании вы будете наблюдать за работой протокола STP по умолчанию и его поведением в случае сбоя. Коммутаторы добавлены к сети автоматически. Коммутаторы Сізсо могут подключаться к сети без дополнительных действий со стороны сетевого администратора. Для этого упражнения приоритет моста был изменен.

# Часть 1: Проверка сходимости STP

По завершении сходимости STP, создаются следующие условия:

- На всех коммутируемых портах ПК индикаторы активности канала горят зеленым светом.
- Коммутаторы уровня доступа имеют один передающий восходящий канал (зеленый свет индикатора) к коммутатору уровня распределения и один блокирующий восходящий канал (желтый свет индикатора) ко второму коммутатору уровня распределения.
- Коммутаторы уровня распределения имеют один передающий восходящий канал (зеленый свет индикатора) к коммутатору уровня ядра и один блокирующий восходящий канал (желтый свет индикатора) ко второму коммутатору уровня ядра.

# Часть 2: Проверка процесса ARP

#### Шаг 1: Перейдите в режим моделирования (Simulation).

#### Шаг 2: Отправьте эхо-запрос от РС1 на РС6.

- используйте инструмент Add Simple PDU (Добавить простой PDU) для создания PDU от PC1 к PC6. Убедитесь, что ARP и ICMP выбраны в Event List Filters (Фильтры списка событий). Нажмите Capture/Forward (Захват/Вперед), чтобы проверить процесс ARP в момент получения коммутируемой сетью MAC-адреса PC1 и PC6. Обратите внимание, что все возможные петли остановлены посредством блокировки портов. К примеру, ARP-запрос от PC1 передается от A1 к D2, к C1, к D1 и затем обратно к A1. Однако ввиду того, что STP блокирует канал между A1 и D1, петля не образуется.
- b. Обратите внимание, что ARP-ответ от **PC6** передается по тому же пути. Почему?
- с. Запишите беспетлевой путь между РС1 и РС6.

#### Шаг 3: Снова проверьте процесс ARP.

- а. В раскрывающемся списке Scenario 0 (Сценарий 0) нажмите New (Создать), чтобы создать Scenario 1 (Сценарий 1). Снова проверьте процесс ARP, отправив эхо-запросы между двумя разными ПК.
- b. Какая часть пути изменилась с момента отправки последних эхо-запросов?

## Часть 3: Проверка избыточности в коммутируемой сети

#### Шаг 1: Удалите канал между А1 и D2.

Перейдите в режим **Realtime** (Реальное время). Удалите канал между **A1** и **D2**. Для достижения сходимости STP и создания нового, беспетлевого пути может потребоваться некоторое время. Поскольку изменениям подвергается только **A1**, вы увидите, как желтый свет индикаторов на **A1** и **D1** сменится на зеленый. Для ускорения процесса сходимости STP нажмите **Fast Forward Time** (Ускорить).

#### Шаг 2: Отправьте эхо-запрос с РС1 на РС6.

- а. После включения канала между A1 и D1 (определяется зеленым светом индикатора) перейдите в режим моделирования Simulation и создайте Scenario 2 (Сценарий 2). Повторно отправьте эхозапрос с PC1 на PC6.
- b. Запишите новый беспетлевой путь. \_\_\_\_\_

#### Шаг 3: Удалите канал между С1 и D3.

- а. Перейдите в режим Realtime (Реальное время). Обратите внимание, что индикаторы каналов между D3 и C2, а также D4 и C2 горят желтым светом. Удалите канал между C1 и D3. Для достижения сходимости STP и создания нового, беспетлевого пути может потребоваться некоторое время. Обратите внимание на поведение индикаторов D3 и D4. Для ускорения процесса сходимости STP нажмите Fast Forward Time (Ускорить).
- b. Какой канал теперь является активным каналом к C2?

<sup>©</sup> Корпорация Cisco и/или ее дочерние компании, 2014. Все права защищены. В настоящем документе содержится общедоступная информация корпорации Cisco.

#### Шаг 4: Отправьте эхо-запрос с РС1 на РС6.

- a. Перейдите в режим Simulation и создайте Scenario 3 (Сценарий 3). Отправьте эхо-запрос с PC1 на PC6.
- b. Запишите новый беспетлевой путь. \_\_\_\_\_

#### Шаг 5: Удалите D4.

Перейдите в режим **Realtime** (Реальное время). Обратите внимание, что **A4**, **A5**, и **A6** пересылают трафик на **D4**. Удалите **D4**. Для достижения сходимости STP и создания нового, беспетлевого пути может потребоваться некоторое время. Наблюдайте за тем, как индикаторы каналов от **A4**, **A5**, **A6** к **D3** изменят свет на зеленый (перейдут в состояние передачи). Теперь все три коммутатора должны пересылать трафик на **D3**.

#### Шаг 6: Отправьте эхо-запрос с РС1 на РС6.

- a. Перейдите в режим Simulation и создайте Scenario 4 (Сценарий 4). Отправьте эхо-запрос с PC1 на PC6.
- b. Запишите новый беспетлевой путь.
- с. Чем отличается этот новый путь?

#### Шаг 7: Удалите С1.

Перейдите в режим **Realtime** (Реальное время). Обратите внимание, что **D1** и **D2** пересылают трафик на **C1**. Удалите **C1**. Для достижения сходимости STP и создания нового, беспетлевого пути может потребоваться некоторое время. Наблюдайте за тем, как индикаторы каналов от **D1** и **D2** к **C2** перейдут в состояние передачи (изменят свет на зеленый). По завершении сходимости оба коммутатора должны успешно пересылать трафик на **C2**.

#### Шаг 8: Отправьте эхо-запрос с РС1 на РС6.

- a. Перейдите в режим Simulation и создайте Scenario 5 (Сценарий 5). Отправьте эхо-запрос с PC1 на PC6.
- b. Запишите новый беспетлевой путь.

## Предлагаемый способ подсчета баллов

| Раздел заданий                                            | Расположение<br>вопросов | Максимальное<br>количество<br>баллов | Количество<br>заработанных<br>баллов |
|-----------------------------------------------------------|--------------------------|--------------------------------------|--------------------------------------|
| Часть 2. Проверка<br>процесса ARP                         | Шаг 2b                   | 5                                    |                                      |
|                                                           | Шаг 2с                   | 15                                   |                                      |
|                                                           | Шаг 3                    | 5                                    |                                      |
| Часть 2. Всего                                            |                          | 25                                   |                                      |
| Часть 3. Проверка<br>избыточности в<br>коммутируемой сети | Шаг 2                    | 15                                   |                                      |
|                                                           | Шаг 3                    | 5                                    |                                      |
|                                                           | Шаг 4                    | 15                                   |                                      |
|                                                           | Шаг 6b                   | 15                                   |                                      |
|                                                           | Шаг 6с                   | 10                                   |                                      |
|                                                           | Шаг 8                    | 15                                   |                                      |
| Часть 3. Всего                                            |                          | 75                                   |                                      |
| Общее количество баллов                                   |                          | 100                                  |                                      |